# Glow-worm

## **Instructions for Use**

# Climapro Programmable Room Thermostat

## Climapro RF Radio Controlled Programmable Room Thermostat

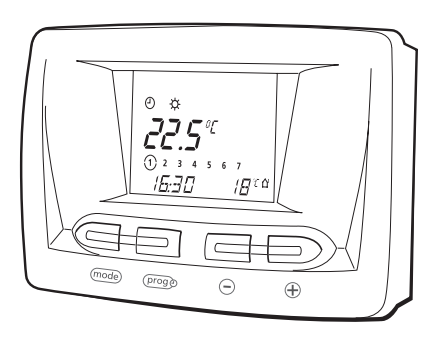

www.glow-worm.co.uk

## General Customer Service: 01773 828100

# **Technical Helpline:** 01773 828300

## General and Sales enquiries:

Tel. 01773 824639 Fax: 01773 820569

The instructions are an integral part of the control and must, to comply with the current issue of the Gas Safety (Installation and Use) Regulations, be handed to the user on completion of the installation.

(F

benchma

The code of practice for the installation, commissioning & servicing of gas central heating

## Contents

| General Information<br>General, Documents, Application, | Page |
|---------------------------------------------------------|------|
| Servicing & Recycling                                   | 4-5  |
| Instructions for Use                                    |      |
| Control buttons                                         | 7    |
| Main display                                            | 7    |
| Description of buttons                                  | 8    |
| Display symbols                                         | 9    |
| Choosing the operating mode                             | 10   |
| Setting the Comfort temperature                         | 11   |
| Setting the "Eco" temperature                           | 12   |
| Domestic hot water temperature adjustments              | 13   |
| Domestic hot water advance                              | 14   |
| "Holiday" function                                      | 15   |
| Setting the day, time and date                          | 16   |
| Setting the 7 day central heating programme             | 17   |
| Setting the 7 day DHW heating programme                 | 20   |
| Central Heating Temporary Override                      | 24   |
| Information menu                                        | 25   |
| Battery Replacement                                     | 27   |
| Fault finding                                           | 29   |

## **Controls Description**

The Climapro is a programmable room thermostat with separate 7 day programmes for heating and hot water.

This control gives you personalised heating comfort according to your requirements and will improve the energy efficiency of your heating system.

The modulating regulation built into this thermostat changes the temperature of the radiators to suit the desired ambient temperature.

Any other use is considered as inappropriate and is forbidden.

The manufacturer will not be responsible for any damage caused by another use. In that case the user shall be responsible.

## General

The installation and the commissioning of the control has to be carried out by a competent person who is responsible for the compliance of the installation and the commissioning according to current regulations.

Maintenance should be carried out by a competent person in accordance with the rules in force.

## Documents

Please keep this manual as well as any documents enclosed with it safe for future reference.

We accept no liability in case of damage due to the noncompliance of the instructions of the present manual.

## Cleaning

DO NOT use any abrasive cleaning products as they could damage the housing or plastic case.

Clean the case of the Climapro with damp cloth.

Make sure that no water goes inside the Climapro.

## Recycling

The Climapro comprises of many recyclable parts and should be disposed of according to the current WEEE regulations.

The packaging should also be disposed of according to the current regulations.

### **Control Buttons**

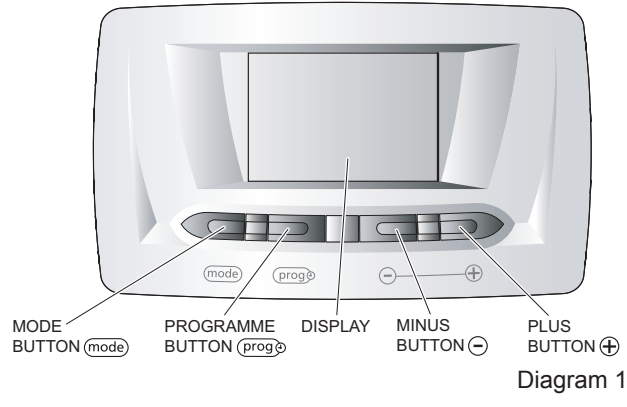

## Main Display

The LCD will display the following as shown in diagram 2. (\*) Display only possible if an outside sensor is connected to the boiler.

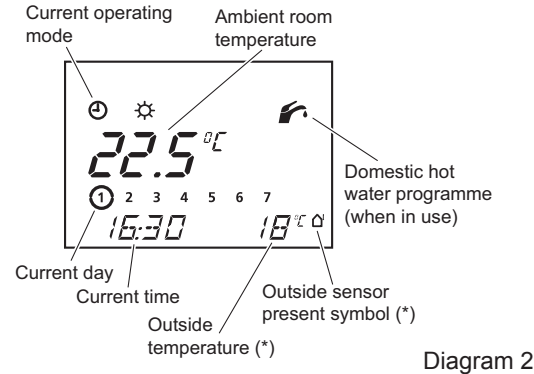

## **Description of Buttons**

| ¢.                                 | Continuous Central Heating                                |
|------------------------------------|-----------------------------------------------------------|
| Φ¢                                 | Timed Central Heating                                     |
| 0                                  | Eco temperature                                           |
| DFF                                | Appliance OFF                                             |
| Ħ                                  | Central Heating programme                                 |
| ŕ                                  | Hot water preheat / timed<br>hot water programme          |
| fr.                                | Domestic hot water advance (temporary override activated) |
| ∋                                  | Manual override                                           |
| P                                  | Programming menu                                          |
| 7                                  | Installer menu                                            |
| Û                                  | Information menu                                          |
| Ô                                  | Holiday mode                                              |
| BBB" a                             | Outdoor temperature and sensor                            |
| 88.8                               | Temperature / time period                                 |
| 1234567                            | Day of the week                                           |
| <i>8.8.8.8.</i> ₽ <i>6.6.6.8</i> ° | Date / time                                               |

## mode Button

By pressing several times on the mode button, you will access the following settings, see table below.

## (prog 🕑 Button

By pressing on the (proge button several times you can see the different programmes.

By pressing and holding for 5 seconds you can modify the heating programme.

#### Button

By pressing on the  $\bigcirc$  button, you reduce the value of the setting.

#### Button Button Button Second Second Sec

By pressing on the  $\oplus$  button, you increase the value of the setting.

| Number<br>of presses | Description                                        |
|----------------------|----------------------------------------------------|
| 1                    | Choice of operating mode                           |
| 2                    | Heating temperature setting<br>"Comfort"           |
| 3                    | Heating temperature setting<br>"Eco"               |
| 4                    | Adjusting the temperature of<br>domestic hot water |
| 5                    | Domestic hot water advance                         |
| 6                    | "Holiday" function                                 |
| 7                    | Setting the day of the current week                |
| 8                    | Setting the time - hours                           |
| 9                    | Setting the time - minutes                         |
| 10                   | Setting the date                                   |

#### Mode button settings

| Symbol | Operating mode                                                                                   |
|--------|--------------------------------------------------------------------------------------------------|
| 4      | <b>Timed:</b> The heating will operate to the programmed on and off times 🔆 Comfort or<br>Deco.  |
| ¢      | <b>Comfort:</b> Continuous heating on at Comfort (desired) temperature                           |
| •      | <b>Eco:</b> Heating on at Eco (minimum) temperature                                              |
| OFF    | <b>Off:</b> Heating is off but the domestic hot water is still operating at the set temperature. |

1. To change the operating mode, press mode once.

2. Press  $\oplus$  until the desired mode flashes.

3. The setting is saved after 10 seconds or by pressing the (mode) button, which will then continue to the next setting.

The comfort temperature is the temperature you require when the room is in use and the heating is on.

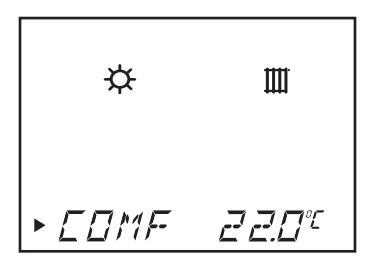

1. Press the mode button twice, the temperature will flash.

2. Use the  $\oplus$  and  $\bigcirc$  buttons to set the "Comfort"  $\Leftrightarrow$  temperature, min. 5°C, max. 30°C, recommended 20°C.

3. The setting is saved after 10 seconds or by pressing the (mode) button.

The  $E \subseteq \Box$  temperature allows you to set the minimum temperature of the room when not in use, e.g. at night

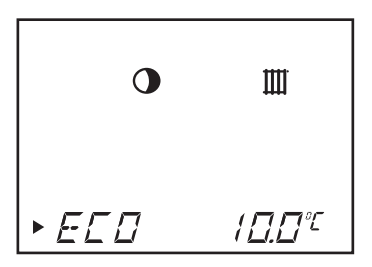

1. From the main display, press the  $\widehat{mode}$  button 3 times.

2. Use the  $\oplus$  and  $\odot$  buttons to set the "ECO"  $\bigcirc$  temperature, min. 5°C, max. 30°C, recommended 15°C.

3. The setting is saved after 10 seconds or by pressing the  $(\!\!\!\mod\!\!\!)$  button.

### Domestic hot water temperature adjustments

If you have a Glow-worm combination boiler, the domestic hot water temperature can be adjusted using the Climapro. If you have a system or open vent boiler with a domestic hot water cylinder this is controlled using the tank thermostat.

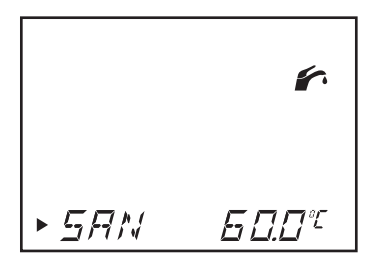

1. Press the mode button 4 times.

2. Use the  $\oplus$  and  $\bigcirc$  buttons to set the temperature of domestic hot water, min. 38°C, max. 65°C, recommended 60°C.

3. The setting is saved after 10 seconds or by pressing the  $(\widehat{\mbox{mode}})$  button.

This function allows you to advance the timed DHW programme. This function will stay activated until the end of the following programmed DHW timed period.

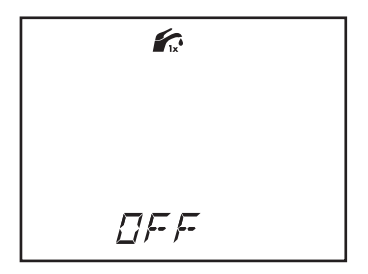

- 1. Press the mode button 5 times: OFF is displayed.
- Press the ⊕ button to activate DHW advance: ON is displayed.
- 3. The **f** symbol is displayed.

The function is active until the end of the following programmed DHW timed period. Once the end of the programmed DHW timed period is reached the DHW advance function is switched off automatically.

To manually switch off the DHW advance function, press mode button 5 times.

From the DHW advance display press the  $\bigcirc$  button.

OFF is displayed. The function is now deactivated.

The Climapro has a "Holiday" function that enables you to set the number of days you are absent. The heating will automatically come on at your return, allowing you to return to a warm house. When the control is in the "Holiday" mode, the operating mode is set to OFF and the frost protection automatically activated.

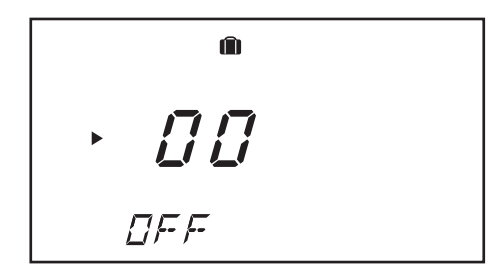

1. Press the mode button 6 times: the holiday duration setting **[] []** flashes for approximately 10 seconds.

2. Press the  $\oplus$  and  $\bigcirc$  buttons to select the number of days (1 to 99) during which you are absent.

The symbol is displayed.

3. The setting is saved after 10 seconds or by pressing the mode button to continue to the next setting.

4. The function is then activated for the number of days programmed. Once the programmed duration of the holiday has been reached, the "Holiday" function **(i)** is automatically deactivated.

To deactivate the function, press once on the (mode) button and the symbol (m) will no longer be displayed.

#### Setting the current day of the week

1. Press the mode button 7 times.

2. Use the  $\oplus$  and  $\bigcirc$  buttons to set the current day of the week. The selected day flashes.

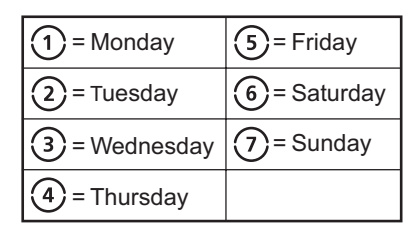

#### Setting the time

1. Press the mode button 8 times.

2. Use the  $\oplus$  and  $\bigcirc$  buttons to set the current time.

3. Press the  $\underline{\text{mode}}$  button. Use the  $\bigoplus$  and  $\bigcirc$  buttons to set the minutes.

4. The setting is saved after 10 seconds or by pressing the mode button to continue to the next setting.

**NOTE:** The "Yearly Calendar" will automatically switch between Summer and Winter.

#### Setting the date

1. Press the mode button 10 times.

2. Use the  $\bigoplus$  and  $\bigcirc$  buttons to set the current date: Day/ Month/Year.

3. The setting is saved after 10 seconds or by pressing the  $\stackrel{(mode)}{=}$  button.

The 7 day central heating programme allows you to select up to 3 "Comfort" heating timed periods for each day of the week. The control is factory set as shown in the table.

| Time<br>period | Da | Day of the week /<br>Day groups |   |   |   |     | Start<br>time | Stop<br>time |       |
|----------------|----|---------------------------------|---|---|---|-----|---------------|--------------|-------|
|                | 1  | 2                               | 3 | 4 | 5 | ) 6 | 7             | 06:00        | 22:00 |
| [1]            | 1  | 2                               | 3 | 4 | 5 | 6   | 7             | 07:30        | 23:30 |
|                | 1  | 2                               | 3 | 4 | 5 | 6   | $\bigcirc$    | 07:30        | 22:00 |
| [2]            | -  |                                 |   |   |   |     |               | -            | -     |
| [3]            | -  |                                 |   |   |   |     |               | -            | -     |

Footon, ootting for time periode

The 7 day heating programme is only active in timed operating mode (4).

NOTE: If a 24 hour programme is preferred, contact the installer for further assistance.

## Setting the 7 day central heating programme

Up to 3 separate time periods can be programmed in one 24hr period for different days of the week.

**IMPORTANT:** The three time periods must not overlap.

```
For example:-

Mon. to Fri. (12) (3) (4) (5)

Time period [1] Morning 5:30am - 7:00am

[2] Midday 11:00am - 1:00pm

[3] Evening 5:30pm - 10:30pm

Sat. Sun. (6) (7)

Time period [1] Morning 10:00am - 12:00pm

[2] Evening 5:00pm - 11:00pm

[3] Not used
```

## Setting the 7 day central heating programme

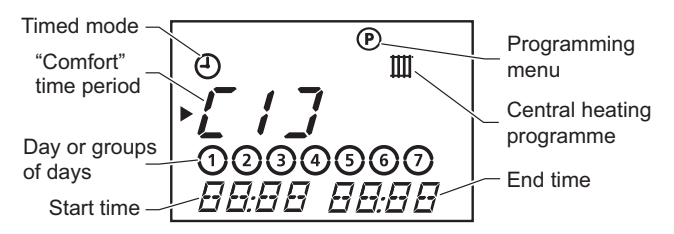

1. Press the proge button for approximately 5 seconds.

2. The III symbol flashes, press proge to confirm selection of central heating. The time period [1] is displayed flashing.

3. Press the  $(\underline{prog})$  button and using the  $\oplus$  and  $\bigcirc$  buttons choose the day of the week or the day groups for the selected time period according to your requirements.

4. Press the (progeto button and using the ) and ) buttons, choose the start time then the end time for the time period.

| Full week                | 1234567             |
|--------------------------|---------------------|
| From Monday to<br>Friday | 12345 6 7           |
| Week-end                 | 1 2 3 4 5 6 7       |
| For each day of the week | (1), (2), (3), etc. |

5. Press the proge button once more to programme the following time period.

Repeat the previous programming steps.

6. To exit the programming menu, press the proge button for approximately 10 seconds.

The domestic hot water heating programme will provide either a timed preheat function on a combination boiler, allowing a quicker response of hot water to the tap or timed hot water from a domestic hot water cylinder (system or open vent boilers).

The programme allows you to select up to 3 timed periods for each day of the week. The control is factory set as shown in the table.

| Time<br>period | Day of the week /<br>Day groups |   |   |   |   | Start<br>time | Stop<br>time |       |       |
|----------------|---------------------------------|---|---|---|---|---------------|--------------|-------|-------|
|                | 1                               | 2 | 3 | 4 | 5 | ) 6           | 7            | 06:00 | 22:00 |
| [1]            | 1                               | 2 | 3 | 4 | 5 | 6             | 7            | 07:30 | 23:30 |
|                | 1                               | 2 | 3 | 4 | 5 | 6             | $\bigcirc$   | 07:30 | 22:00 |
| [2]            | -                               |   |   |   |   |               |              | -     | -     |
| [3]            | -                               |   |   |   |   |               |              | -     | -     |

Factory setting for time periods:

The programme is only active in timed operating mode 1.

**NOTE:** If you would like to switch to 24 hour only, rather than 7 day programming, contact a competent person.

Up to 3 separate time periods can be programmed in one 24hr period for different days of the week.

**IMPORTANT:** The three time periods must not overlap.

For example:-

Mon. to Fri.

Time period [1] Morning 5:30am - 6:30am

[2] Midday 11:00am - 12:00pm

[3] Evening 5:30pm - 8:30pm

Sat. Sun. 67

Time period [1] Morning 10:00am - 12:00pm

[2] Evening 5:00pm - 9:00pm

[3] Not used

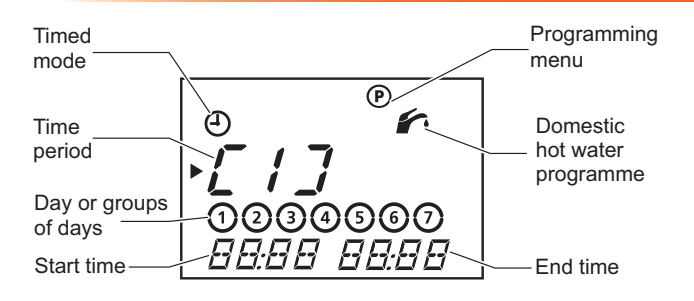

1. Press the proge button for approximately 5 seconds.

2. Press  $\bigoplus$  to select the tap symbol, then press  $(\underline{Prog})$ , the time period "[1]" flashes. Select the time period that you would like to programme using the  $\bigoplus$  and  $\bigcirc$  buttons.

3. Press the  $(\underline{prog})$  button and using the  $\oplus$  and  $\bigcirc$  buttons choose the day of the week or the day groups for the selected time period according to the table below.

| Full week                | 1234567             |
|--------------------------|---------------------|
| From Monday to<br>Friday | 1234567             |
| Week-end                 | 1 2 3 4 5 6 7       |
| For each day of the week | (1), (2), (3), etc. |

4. Press the  $prog_{\mathfrak{O}}$  button and using the  $\oplus$  and  $\bigcirc$  buttons, choose the start time then the end time for the time period.

5. Press the proge button once more to programme the following time period.

Repeat the previous programming steps.

6. Press for approximately 10 seconds on the proge button to exit the programming menu.

## **Central Heating Temporary Override**

This adjustment allows the modification of the set room temperature until the next temperature change in the heating programme.

This setting is only possible in timed operating mode 2.

1. From the main display, press the  $\oplus$  or  $\bigcirc$  buttons to display the set room temperature.

2. The symbol 1 is displayed and the previous set temperature flashes.

Press the  $\oplus$  or  $\bigcirc$  buttons to set the desired ambient room temperature, 5°C min. to 30°C max.

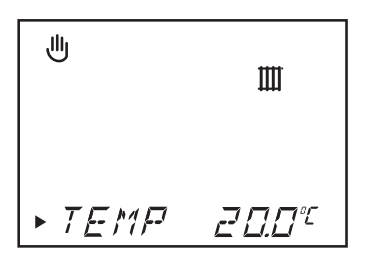

3. The setting is saved after 10 seconds or after pressing the (mode) button.

At the next temperature change in the heating programme, the symbol will no longer be displayed.

To make this setting void, press the mode button and the key message *DFF* will be displayed.

This function enables you to scroll through the Climapro's control menus.

Press the proge button once and the symbol (i) will be displayed on the following menus.

Press the progebutton again to scroll to the next menu.

- Display of the set "Comfort" temperature value.
- Display of the set "Eco" temperature value.
- Displaying the value of the set DHW temperature.
- Display of the time zones set for the heating programme.
- Display of the date (if the function "Yearly Calendar" has been activated by your installer).
- Display of the control's commercial name.

After scrolling through the settings, leave the controller for 10 seconds and the display will revert to the main screen.

Frost protection will operate when:

- The ambient temperature in the room where the appliance is installed falls below 3°C.
- The outside temperature falls below 5°C (protection possible only if an outside sensor is connected to the boiler).
- The "Holiday" in function is in use (see chapter "Holiday function").
- The control operating mode is set to DFF.
- If the property is to be vacated for some time, please refer to the boiler literature.
- **NOTE:** The boiler will operate out of timed periods to protect your home from frost damage and maintain the minimum (ECO) temperature.

Climapro RF only:

When "BATT" appears on the display, the battery life span is equivalent to approximately one month.

Comments:

If the batteries are not replaced in time, the boiler works without taking the room thermostat into account. Programme settings will not be lost.

- Clean the battery compartment before inserting new batteries.
- Do not mix new and used batteries of different types.
- Do not use rechargeable batteries.
- Never expose the batteries to excessive heat or a naked flame, never try to take them apart and make sure they are never short circuited.
- Do not keep the batteries in the controller. If electrolyte leaks and comes in contact with skin or clothing, rinse them immediately with water.

To replace the batteries see diagram. Remove the controller from the back box with reference to the order of operation (A) to (C), carefully replace the batteries (D) respecting the polarity (direction of "+" and "-").

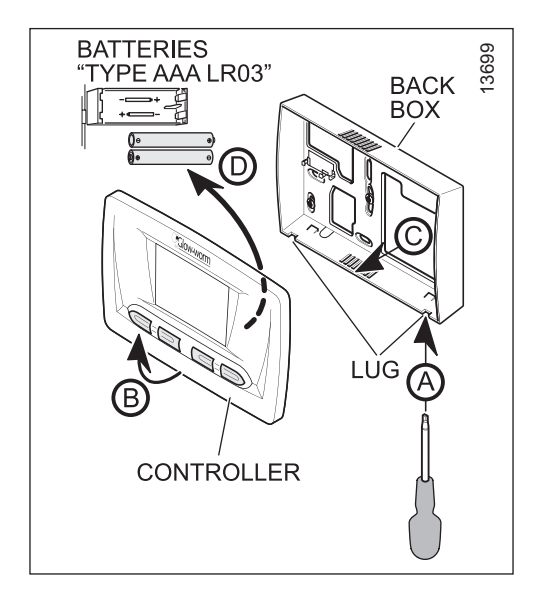

#### WARNING:

The service or repair of the control must only be undertaken by a competent person.

In the event of a fault, a message will be displayed in the multifunctional display zone, see diagram and the appropriate table overleaf.

Multifunction display zone

#### Climapro

| Display                                                                                            | Fault                                                     | Corrective action                                                                                                    |  |  |  |
|----------------------------------------------------------------------------------------------------|-----------------------------------------------------------|----------------------------------------------------------------------------------------------------|--|--|--|
| The display is off                                                                                 | Power supply failure                                      | Check the power supply from the network.<br>Check the power supply to your home with your<br>provider.<br>Check the cable and connection between control<br>and boiler.<br>Check that the boiler is switched on. |  |  |  |
| COM Err                                                                                            | Communication error<br>between the boiler and<br>Climapro | Please contact your<br>Installation/Servicing company or<br>Glow-worm service.                                                                                                    |  |  |  |
| BMU Err                                                                                            | Boiler fault                                              | Refer to the Fault finding section (boiler fault codes)<br>within your Installation and servicing literature<br>supplied with your boiler.                                                                       |  |  |  |
| If any of the above faults persists, call your Installation/Servicing company or Glow-worm service |                                                           |                                                                                                    |  |  |  |

#### Climapro RF

| Display                                                                                            | Fault                                                                            | Corrective action                                                                                                    |  |  |
|----------------------------------------------------------------------------------------------------|----------------------------------------------------------------------------------|----------------------------------------------------------------------------------------------------|--|--|
| The display is off                                                                                 | The batteries are<br>not operating<br>the appliance.                             | Check that:<br>- The batteries have not been correctly installed in<br>their compartment. Re-install batteries in their<br>compartment.<br>- The polarity of the batteries is correct.<br>- The batteries have no charge.<br>If this is the case, replace them with new batteries.<br>As soon as the power supply has been established,<br>the applance automatically turns on. |  |  |
| BATT                                                                                               | Battery power<br>level low.                                                      | Replace the batteries, see section 2.15 battery replacement.                                                                                                    |  |  |
| COM Err                                                                                            | Communication error<br>between the boiler and<br>the radio receiver.             | Please contact your installer or Glow-worm sevice.                                                                                                    |  |  |
| RF Err                                                                                             | Communication error<br>between the radio<br>receiver and the<br>room thermostat. | Check that there is no power "interruption" and the<br>boiler is connected correctly and switched on.<br>As soon as the power supply has been<br>re-established, the appliance automatically turns<br>back on.                                                                                                    |  |  |
| BMU Err                                                                                            | Boiler fault                                                                     | Refer to the Fault finding section (boiler fault codes)<br>within the Installation and servicing literature<br>supplied with your boiler.                                                                                                    |  |  |
| If any of the above faults persists, call your Installation/Servicing company or Glow-worm service |                                                                                  |                                                                                                    |  |  |

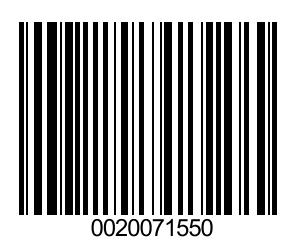

#### **Glow-worm**

Nottingham Road, Belper, Derbyshire. DE56 1JT

Because of our constant endeavour for improvement, details may vary slightly from those shown in these instructions.